# 生成安全终端私有云支持快照并启用实时支持会 话

| E        | 录                       |
|----------|-------------------------|
| <u>简</u> | <u>介</u>                |
| <u>背</u> | <u>景信息</u>              |
| 支        | <u>持快照</u>              |
|          | 从管理门户生成支持快照             |
|          | <u>从管理门户SSH生成支持快照</u>   |
|          | 从装置控制台生成支持快照            |
| <u>实</u> | 时支持会适                   |
|          | 从管理门户启用实时支持会话           |
|          | <u>从管理门户SSH启用实时支持会话</u> |
|          | 从设备控制台启用实时支持会话          |
|          |                         |

## 简介

本文档介绍从思科安全终端私有云设备收集支持快照并启用实时支持会话的步骤。

## 背景信息

与TAC协作时,有时需要收集支持快照或允许TAC建立到您的安全终端(之前称为高级恶意软件防 护)私有云设备的支持隧道。这便于彻底调查或远程应用修复。

此方法可节省时间,并为TAC工程师提供有效解决问题所需的全面信息。

### 支持快照

从管理门户生成支持快照

要从管理门户收集支持快照,请执行以下步骤:

第1步:登录管理门户。

第2步:选择支持,然后选择支持快照,如图所示。

| Secure Endpoint<br>Private Cloud Administration Portal | 📞 Support 🛛 🌲 Announcements               | Relp Description SECURE        |
|--------------------------------------------------------|-------------------------------------------|--------------------------------|
| A Configuration - Operations - Status -                | Integrations - Support -                  | i≈ Console ປໍ▼                 |
| Key Metrics                                            | Live Support Session<br>Support Snapshots |                                |
| CPU Usage<br>25%                                       | Memory Usage<br>83%<br>* Details          | Cisco Cloud Query Failure Rate |
| Cisco Cloud Query Latency<br>10 ms                     | Fullest Partition : /var                  | Active Connections<br>1        |
| 第3步:点击创建快照。                                            |                                           |                                |
| Secure Endpoint<br>Private Cloud Administration Portal | Support 🔺 Announcements                   | ; ? Help ⊕ Logout              |

A support snapshot contains log files and system information that can assist with the diagnosis of problems with your device. Once generated, they can be downloaded and forwarded to support or submitted to a Cisco support server.

Configuration - Operations - Status - Integrations - Support -

Console 😃 -

|          |        | Create Snapshot |            |                |
|----------|--------|-----------------|------------|----------------|
| II State | 🖨 Size | ∰ Started       | O Duration | III Operations |

第4步:您可以选择"包括核心文件"和其他内存转储以及默认情况下未选择的快照,如图所示。

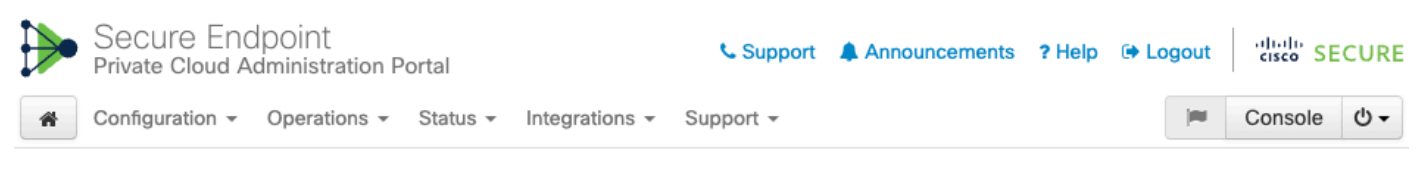

Home / Support - Snapshots / Create

### Support snapshot

Start

Snapshots include system analysis, configuration, network, and log information. Select one or more of the appropriate checkboxes below to include it in the snapshot if a core dump is required. The information collected will be saved into a snapshot file for later submission to Cisco support.

| <b>~</b> | Useinclude-cores; includes core files and crash dumps.             |
|----------|--------------------------------------------------------------------|
| <        | Useinclude-server-core; includes a disposition server memory dump. |
|          |                                                                    |

第5步:您会看到快照已启动,这可能需要一段时间。要监控进度,请单击Details,如图所示。

|   | <ul> <li>Secure Endpoint</li> <li>Private Cloud Administration Portal</li> </ul> |              |          | Support        | Announcements | ? Help | 🕩 Logout | cisco S  | ECURE   |                 |
|---|----------------------------------------------------------------------------------|--------------|----------|----------------|---------------|--------|----------|----------|---------|-----------------|
| * | Configuration $-$                                                                | Operations - | Status 👻 | Integrations - | Support -     |        |          | <b>I</b> | Console | Ф. <del>•</del> |

A support snapshot contains log files and system information that can assist with the diagnosis of problems with your device. Once generated, they can be downloaded and forwarded to support or submitted to a Cisco support server.

Create Snapshot

| ## State  | 🖨 Size | ∰ Started                                                                                                    | O Duration         | I Operations      |
|-----------|--------|----------------------------------------------------------------------------------------------------|--------------------|-------------------|
| ► Running |        | Mon Jul 29 2024 09:44:42 GMT+0200 (Central<br>European Summer Time)<br>0 day, 0 hour, 0 minute, 23 seconds ago | less than a minute | 🖙 Details 🛃 🔇 🗿 🏛 |

第6步:快照生成完成后,您必须能够选择

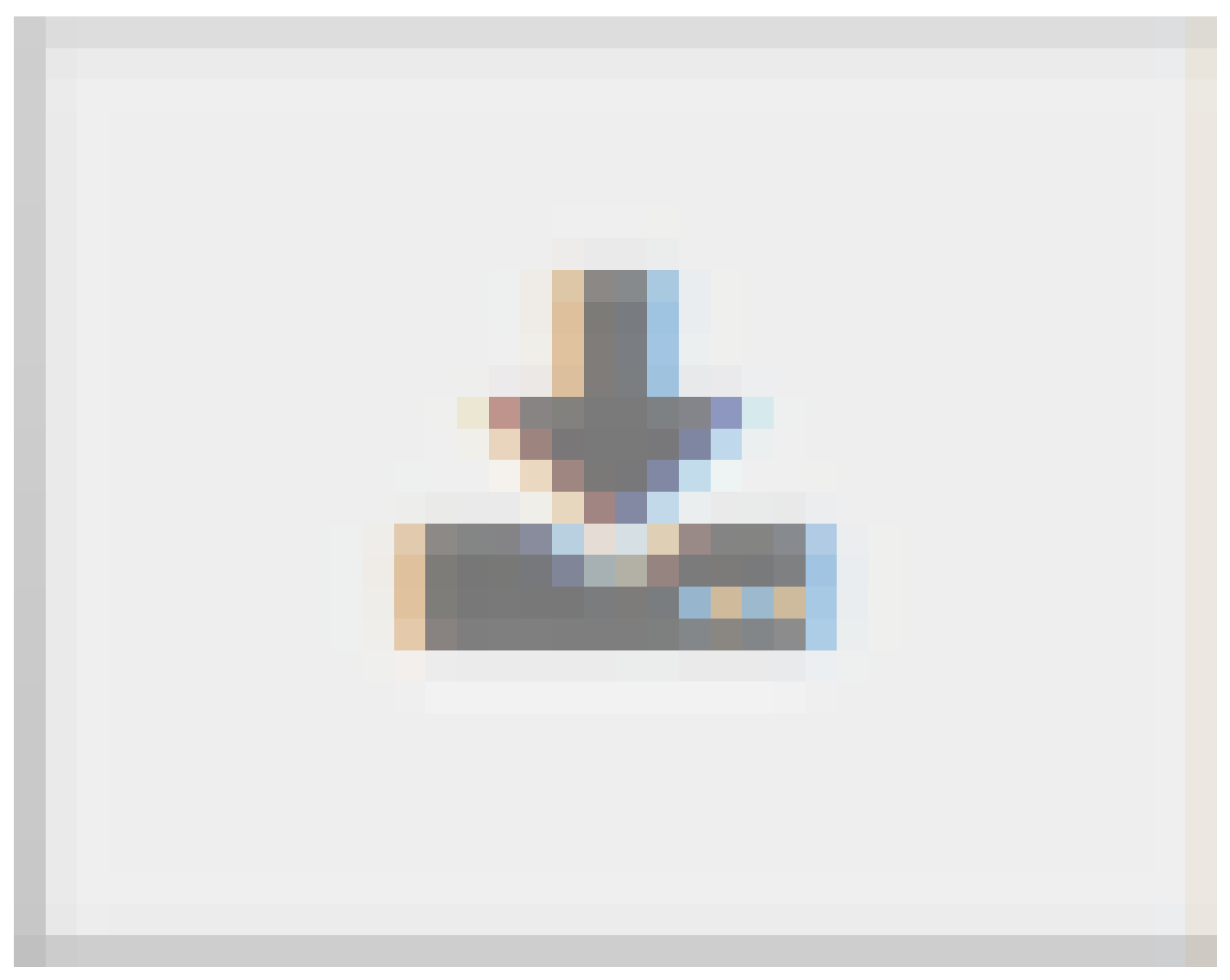

图标,将快照下载到您访问门户的本地计算机上。

从管理门户SSH生成支持快照

要从管理门户SSH创建支持快照,请执行以下步骤:

第1步:通过SSH连接到管理门户。

第2步:这是可用于生成快照的CLI。

[root@fireamp ~]# amp-support snapshot -A <Path where to store the Snapshot>

usage: /opt/opadmin/embedded/bin/amp-support snapshot [options] <snapshot\_file>

Create a snapshot of the current system; this includes log files, system status, run processes, crash dumps, and other information that can be used by a support engineer to diagnose problems with your system. If no explicit options are provided the default ones are assumed. The default options are: include-configs, include-logs, include-network, include-cores, and include-status

| -A, | all              | Include everything.                         |
|-----|------------------|---------------------------------------------|
| -a, | include-analysis | <pre>Include system analysis. (SLOW!)</pre> |

| -C, | include-configs              | Include  | configuration files.                |
|-----|------------------------------|----------|-------------------------------------|
| -с, | include-cores                | Include  | core files.                         |
| -F, | include-firehose-cassandra   | Include  | firehose-cassandra status.          |
| -i, | include-inodes               | Include  | filesystem inode usage.             |
| -I, | include-integrations         | Include  | appliance integration information.  |
| -k, | include_kafka                | Include  | Kafka status.                       |
| -L, | include-flink                | Include  | Flink status.                       |
| -1, | include-logs                 | Include  | log files.                          |
| -m, | include-mongo                | Include  | MongoDB status.                     |
| -N, | include-cassandra            | Include  | Cassandra status.                   |
| -n, | <pre>include-network</pre>   | Include  | network analysis.                   |
| -r, | include-redis                | Include  | Redis status.                       |
| -S, | include-server-core          | Include  | a disposition server memory dump.   |
| -s, | include-status               | Include  | system status.                      |
| -d, | include-docker               | Include  | docker status.                      |
| -z, | <pre>include_zookeeper</pre> | Include  | Zookeeper status.                   |
| -f, | fs-check FILE                | Include  | filesystem check results from file. |
| -v, | verbose                      | Increase | e output verbosity.                 |

从装置控制台生成支持快照

要从私有云设备控制台创建支持快照,请执行以下步骤:

第1步:登录私有云设备控制台。

第2步:选择SUPPORT\_SNAPSHOT。

| AMP Private Cloud Advanced Malware Protection (ve | e. – | ) |
|---------------------------------------------------|------|---|
|---------------------------------------------------|------|---|

| AAC Address :<br>A secure password has been set, and will be required to login.<br>CONFIG_METWORK<br>CONSOLE<br>INFO<br>SUPPORT_SESSION<br>SUPPORT_SNAPSHOT<br>Create and submit a support snapshot.<br>CONSOLE<br>CONSOLE<br>SUPPORT_SNAPSHOT<br>Create and submit a support snapshot.                                                           | Your AMP Private Cloud                                                   | device can be managed at:                                                                                                    |
|----------------------------------------------------------------------------------------------------|--------------------------------------------------------------------------|----------------------------------------------------------------------------------------------------|
| A secure password has been set, and will be required to login.<br>CONFIG_NETWORK<br>CONSOLE<br>INFO<br>SUPPORT_SESSION<br>SUPPORT_SNAPSHOT<br>Configure the Web administration interface<br>Start command-line console / shell.<br>Display device status / information.<br>Start a live support session.<br>Create and submit a support snapshot. | MAC Address :                                                            |                                                                                                    |
| CONFIG_NETWORK       Configure the Web administration interface         CONSOLE       Start command-line console / shell.         INFO       Display device status / information.         SUPPORT_SESSION       Start a live support session.         SUPPORT_SNAPSHOT       Create and submit a support snapshot.                                | A secure password has                                                    | been set, and will be required to login.                                                                                                    |
| <mark>&lt; <u>0</u>K &gt;</mark>                                                                                                    | CONFIG_NETWORK<br>CONSOLE<br>INFO<br>SUPPORT_SESSION<br>SUPPORT_SNAPSHOT | Configure the Web administration interface<br>Start command-line console / shell.<br>Display device status / information.<br>Start a live support session.<br>Create and submit a support snapshot. |
|                                                                                                    |                                                                          | <mark>&lt; <u>0</u>K &gt;</mark>                                                                                                    |
|                                                                                                    |                                                                          |                                                                                                    |

第3步:输入管理门户密码,如图所示。

| AMP Pri | ivate Cloud Advanced Malware Protection (ver. ) |
|---------|-------------------------------------------------|
|         |                                                 |
|         |                                                 |
|         |                                                 |
|         |                                                 |
|         |                                                 |
|         |                                                 |
|         | Authentication Required                         |
|         | Please enter your password.                     |
|         |                                                 |
|         |                                                 |
|         | <pre>Cancel&gt;</pre>                           |
|         |                                                 |
|         |                                                 |
|         |                                                 |
|         |                                                 |
|         |                                                 |
|         |                                                 |
|         |                                                 |
|         |                                                 |

第4步:您可以选择"包括核心文件"和其他内存转储以及默认情况下未选择的快照,如图所示。

| AMP | Private | Cloud | Advanced | Malware | Protection | (ver. | ) |
|-----|---------|-------|----------|---------|------------|-------|---|
|-----|---------|-------|----------|---------|------------|-------|---|

| Support Snapshot<br>Select one or more types of data to include in your support snapshot.<br>The information will be collected for analysis by a support engineer.<br>Include core < crash dumps.<br>Include disposition server memory dump.<br>(OK > <cancel></cancel>                                                                                                    | Support Snapshot<br>Select one or more types of data to include in your support snapshot.<br>The information will be collected for analysis by a support engineer.<br>Include core < crash dumps.<br>Include disposition server memory dump.<br>( OK > <cancel></cancel> | Support Snapshot<br>Select one or more types of data to include in your support snapshot.<br>The information will be collected for analysis by a support engineer.<br>Include core < crash dumps.<br>Include disposition server memory dump.<br>( OK > <cancel></cancel> | Select one or more types of data to include in your support snapshot.<br>The information will be collected for analysis by a support engineer.                                                                                                    | Support Snapshot.<br>Select one or more types of data to include in your support snapshot.<br>The information will be collected for analysis by a support engineer.<br>Include-cores Include core < crash dumps.<br>Iinclude-server-core Include disposition server memory dump.<br>( OK > (Cancel> |                                                   |                                                                        |
|----------------------------------------------------------------------------------------------------|----------------------------------------------------------------------------------------------------|----------------------------------------------------------------------------------------------------|----------------------------------------------------------------------------------------------------|----------------------------------------------------------------------------------------------------|---------------------------------------------------|------------------------------------------------------------------------|
| Select one or more types of data to include in your support snapshot.<br>The information will be collected for analysis by a support engineer.                                                                                                    | Select one or more types of data to include in your support snapshot.<br>The information will be collected for analysis by a support engineer.                                                                                                    | Select one or more types of data to include in your support snapshot.<br>The information will be collected for analysis by a support engineer.                                                                                                    | Select one or more types of data to include in your support snapshot.<br>The information will be collected for analysis by a support engineer.<br>Iinclude-cores Include core / crash dumps.<br>Iinclude-server-core Include disposition server memory dump.<br>( OK ) (Cancel)                                                                                                    | Select one or more types of data to include in your support snapshot.<br>The information will be collected for analysis by a support engineer.<br>Include core < crash dumps.<br>Include disposition server memory dump.<br>C OK > (Cancel>                                                         | Si                                                | upport Snapshot                                                        |
| Image: Include core include-cores       Include core include core include core include disposition server memory dump.         Image: Include core include-server-core       Include disposition server memory dump.         Image: Include core include core i | Image: Include cores       Include core < crash dumps.                                                                                                    | Image: Include cores       Include core < crash dumps.                                                                                                    | Image: Include core / crash dumps.         Image: Include-server-core         Include disposition server memory dump.         Image: Image: Image | Image: Server-core       Include core / crash dumps.         Include-server-core       Include disposition server memory dump.         Image: CK >       Cancel>                                                                                                    | The information will be col                       | lected for analysis by a support engineer.                             |
| < OK > <cancel></cancel>                                                                                                    | Cancel>                                                                                                    | Cancel>                                                                                                    | Cance 1>                                                                                                    | Cancel>                                                                                                    | I    include-cores       I    include-server-core | Include core ∠ crash dumps.<br>Include disposition server memory dump. |
| < OK > <cancel></cancel>                                                                                                    | Cancel>                                                                                                    | Cancel>                                                                                                    | Cancel>                                                                                                    | Cancel>                                                                                                    |                                                   |                                                                        |
|                                                                                                    |                                                                                                    |                                                                                                    |                                                                                                    |                                                                                                    | < OK .                                            | Cancel>                                                                |
|                                                                                                    |                                                                                                    |                                                                                                    |                                                                                                    |                                                                                                    |                                                   |                                                                        |
|                                                                                                    |                                                                                                    |                                                                                                    |                                                                                                    |                                                                                                    |                                                   |                                                                        |

第5步:完成此操作后,请选择确定,然后开始创建快照。

实时支持会话

从管理门户启用实时支持会话

要从管理门户创建启用实时支持会话,请执行以下步骤:

第1步:登录管理门户。

第2步:点击或选择支持并选择实时支持会话。

| Secure Endpoint<br>Private Cloud Administration Portal | 📞 Support 🛛 🌲 Announcem                   | ents ? Help 🕩 Logout           |
|--------------------------------------------------------|-------------------------------------------|--------------------------------|
| Configuration - Operations - Status -                  | Integrations - Support -                  | i Console 🖒 🗸                  |
| Key Metrics                                            | Live Support Session<br>Support Snapshots |                                |
| CPU Usage                                              | Memory Usage                              | Cisco Cloud Query Failure Rate |
| 35.                                                    | 83,                                       | O "                            |
| → Details                                              | → Details                                 | → Details                      |
| Cisco Cloud Query Latency                              | Fullest Partition : /var                  | Active Connections             |
| <b>10</b> <sub>ms</sub>                                | 71 *                                      | 1                              |
| → Details                                              | → Details                                 | → Details                      |

第3步:点击或选择启动支持会话(如图所示)然后下载,以获取TAC远程连接到设备所需的 SSH身份。然后单击或选择开始以启动实时支持会话,如图所示。

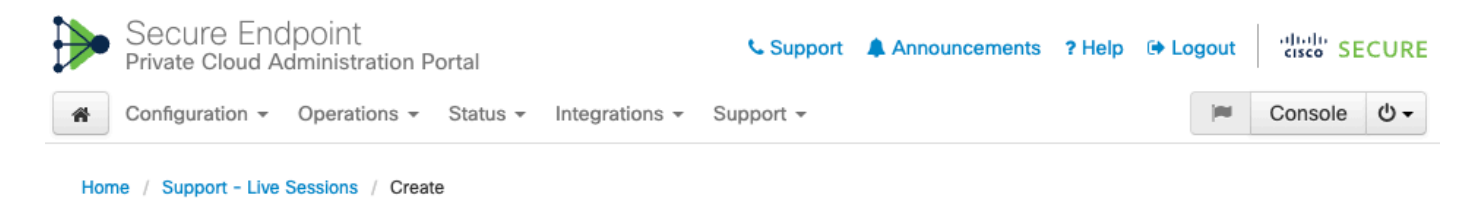

### Step 1: Send your support identity

Before continuing, you must open a support case and attach the key from the Support Identity box below.

| Support Identity                                                                                                    |            |
|----------------------------------------------------------------------------------------------------|------------|
|                                                                                                    |            |
|                                                                                                    | 🛓 Download |
| Description of the second second s |            |

#### Step 2: Initiate support session

| Support | Session                        |      |
|---------|--------------------------------|------|
| Peer    | Support-sessions.amp.cisco.com | : 22 |
|         | Start                          |      |

第4步:设备成功连接实时支持会话后,您会发现日志如图所示。

|    | Secure Endpoint<br>Private Cloud Administra     | ation Portal   |                   | 📞 Suppo         | rt 🌲 Announcement            | s ? Help 🕩 Lo | gout | cisco SE | CUR        |
|----|-------------------------------------------------|----------------|-------------------|-----------------|------------------------------|---------------|------|----------|------------|
| *  | Configuration - Operatio                        | ons 👻 Status 👻 | Integrations - Su | ipport -        |                              |               | 100  | Console  | <u>ں</u> • |
|    | Support Session /                               | Active         |                   |                 |                              |               |      |          |            |
| н  | lome / Support - Live Sessior                   | ns /           |                   |                 |                              |               |      |          |            |
| :: | State                                           | 🛗 Started      |                   | 🛗 Finished      | <ul> <li>Duration</li> </ul> | II Operations |      |          |            |
|    | ► Running                                       | 1 minute ago   |                   | O Please wait   | O Please wait                | Details       | ×    | C 🗎      |            |
|    | <b>∃Output</b>                                  | Log            |                   |                 |                              |               |      |          |            |
|    |                                                 |                |                   |                 |                              |               |      |          | •          |
|    |                                                 |                |                   |                 |                              |               |      |          |            |
|    |                                                 |                |                   |                 |                              |               |      |          |            |
|    |                                                 |                |                   |                 |                              |               |      |          |            |
|    |                                                 |                |                   |                 |                              |               |      |          |            |
| d  | ebug1: Exit status 0<br>lient session establish | ed successfull | (·                |                 |                              |               |      |          |            |
| s  | upport session is runni                         | ng!            |                   |                 |                              |               |      |          | -          |
|    |                                                 |                |                   | Lownload Output |                              |               |      |          |            |

#### 从管理门户SSH启用实时支持会话

要从管理门户SSH创建启用实时支持会话,请执行以下步骤:

第1步:登录管理门户SSH。

#### 第2步:这是可用于从SSH启用实时支持会话的CLI。

[root@fireamp ~]# amp-support session -1 support.log -s support-sessions.amp.cisco.com -p 22 <UUID>
usage: /opt/opadmin/embedded/bin/amp-support session [options] <uuid>

Manage a support session with a remote server; this facilitates a secure method of provide unrestricted shell access to your machine to an engineer on a remote system. Note that when restart a session, the same parameters as the previous session are used unless new parameters are supplied. The UUID is expected to be version 4.

Note that the `--log` option provides an optional log file for the support engineer to log their shell activity to. A script is provided to the remote user to collect this log data, but it is not and cannot be enforced by the support script.

#### OPTIONS

| -b,batch                 | Use batch (non-interactive) mode.       |
|--------------------------|-----------------------------------------|
| -d,delete                | Delete a support session and all files. |
| -l,log FILE              | Log remote shell commands to file.      |
| -p,port PORT             | Connect to an alternative port.         |
| -s,support-server SERVER | Set the server of a session.            |
| -t,terminate             | Terminate an active session.            |
| -v,verbose               | Increase output verbosity.              |

NOTE: UUID can be any random string as long as it has the format: xxxxxxxx-xxxx-xxxx-xxxx-xxxxx-xxxx.

EXAMPLES

### 从设备控制台启用实时支持会话

要从私有云设备控制台创建启用实时支持会话,请执行以下步骤:

第1步:登录私有云设备控制台。

第2步:选择SUPPORT\_SESSION以启用实时支持会话,如图所示。

| Main Menu                                                                                                    |
|----------------------------------------------------------------------------------------------------|
| Your AMP Private Cloud device can be managed at:                                                                                                    |
| URL : https://                                                                                                    |
| A secure password has been set, and will be required to login.                                                                                                    |
| CONFIG_NETWORK<br>CONSOLEConfigure the Web administration interface.SUPPORT_SESSION<br>SUPPORT_SNAPSHOTConfigure the Web administration interface.<br>Start command-line console < shell.<br>Display device status < information.<br>Start a live support session.<br>Create and submit a support snapshot. |
|                                                                                                    |

第3步:输入管理门户密码,如图所示。

第4步:您可以保留所有默认设置不变。选择确定以启用实时支持会话,如图所示。

#### 关于此翻译

思科采用人工翻译与机器翻译相结合的方式将此文档翻译成不同语言,希望全球的用户都能通过各 自的语言得到支持性的内容。

请注意:即使是最好的机器翻译,其准确度也不及专业翻译人员的水平。

Cisco Systems, Inc. 对于翻译的准确性不承担任何责任,并建议您总是参考英文原始文档(已提供 链接)。